# B2B úvod

- Hlavním účelem B2B Portálu je poskytovat zaměstnancům ŠKODA AUTO a jejich obchodním partnerům (importéři, obchodníci, atd..) důležité informace a přístup k aplikacím ŠKODA AUTO.
- Tento interaktivní návod Vám pomůže se základními úkony.

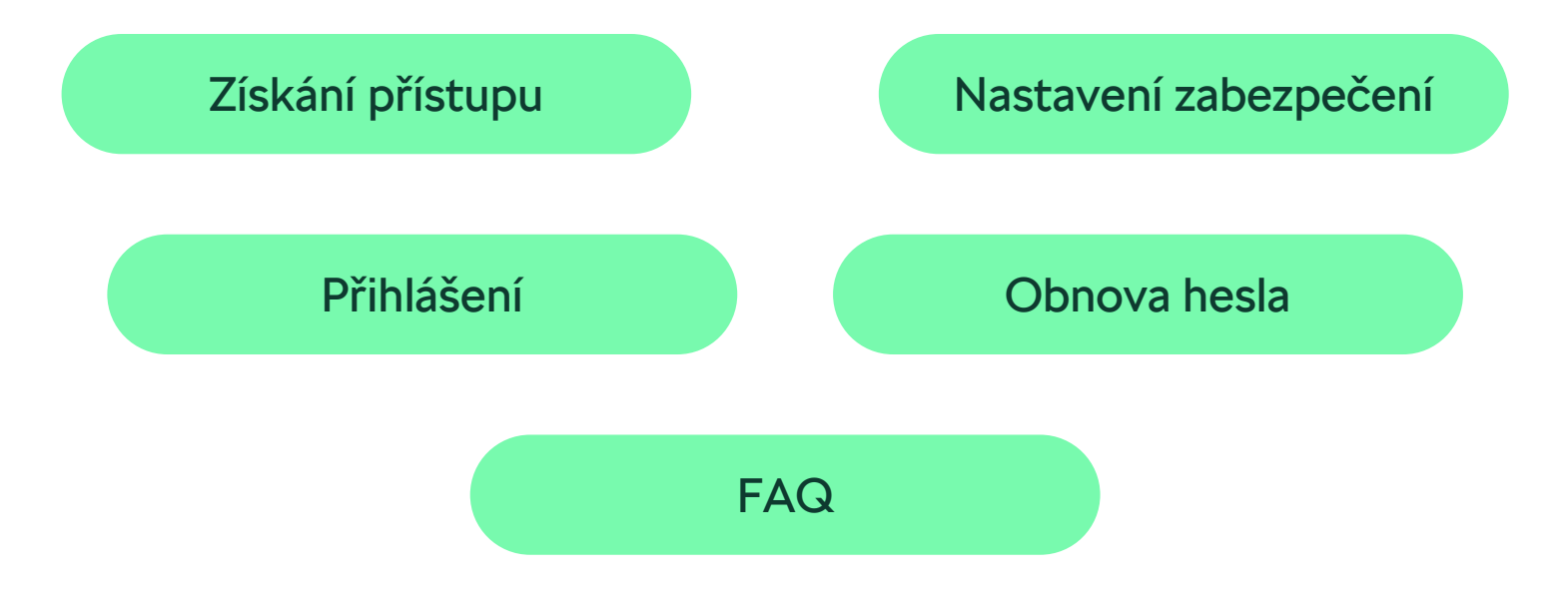

1

# Získání přístupu

Zaměstnanec ŠA

Ostatní B2B uživatelé

# Zaměstnanec ŠKODA AUTO

Pro první přístup:

- Otevřete si tuto adresu: https://Bportal.skoda.vwg
- Vyplňte důvod.
- Zvolte Odeslat žádost.
- Vaše žádost byla vytvořena.

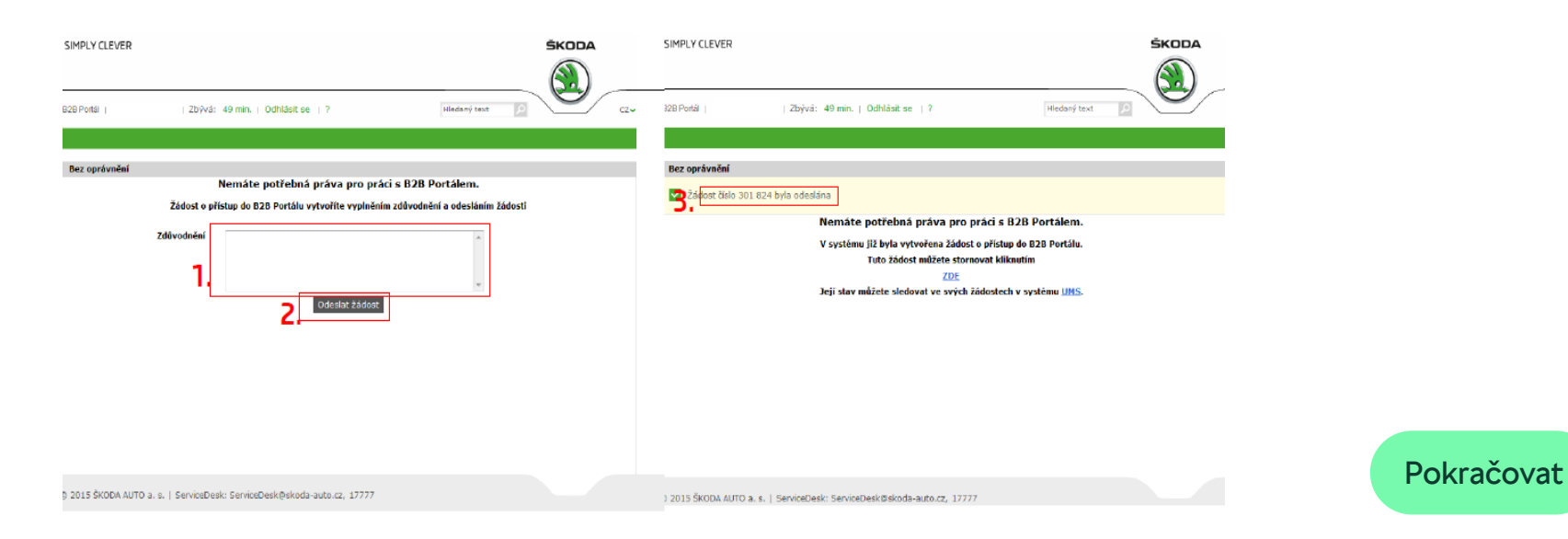

# Zaměstnanec ŠKODA AUTO

Po vytvoření účtu obdržíte na emailovou adresu instrukce pro nastavení hesla, uživatelské jméno (Vaše DZC) a také email s
certifikátem. Pro přístup do B2B Portálu Vám postačí k přihlášení pouze Vaše přihlašovací jméno + heslo. Je ovšem možné pro
přístup využít i certifikát, který si můžete nainstalovat podle tohoto manuálu.

#### Pravidla pro heslo

- Heslo se nemůže shodovat s Vaším uživatelským jménem.
- Každé heslo musí být kombinací písmen a alespoň jednoho speciálního znaku.
- Systém si pamatuje posledních 6 hesel tyto hesla nemohou být použity jako heslo nové.
- Platnost hesla je 90 dní.

## Ostatní B2B uživatelé

- Pro první přístup do B2B Portálu prosím kontaktujte svého OrgAdmina a on Vám vytvoří elektronickou žádost.
- Záložní řešení je <u>tento papírový formulář</u> (vyplněný zašlete na adresu: b2bhelp@skoda-auto.cz).
- Po vytvoření účtu obdržíte na emailovou adresu instrukce pro nastavení hesla, uživatelské jméno a také email s certifikátem. Pro přístup do B2B Portálu Vám postačí k přihlášení pouze Vaše přihlašovací jméno + heslo. Je ovšem možné pro přístup využít i certifikát, který si můžete nainstalovat podle <u>tohoto manuálu</u>.

#### Pravidla pro heslo

- Heslo se nemůže shodovat s Vaším uživatelským jménem.
- Každé heslo musí být kombinací písmen a alespoň jednoho speciálního znaku.
- Systém si pamatuje posledních 6 hesel tyto hesla nemohou být použity, jako heslo nové.
- Platnost hesla je 90 dní.

\*extra pro uživatele z Polska

- Každé heslo musí obsahovat kombinaci minimálně jednoho malého a velkého písmene, čísla a speciálního znaku.
- Platnost hesla je 30 dní.

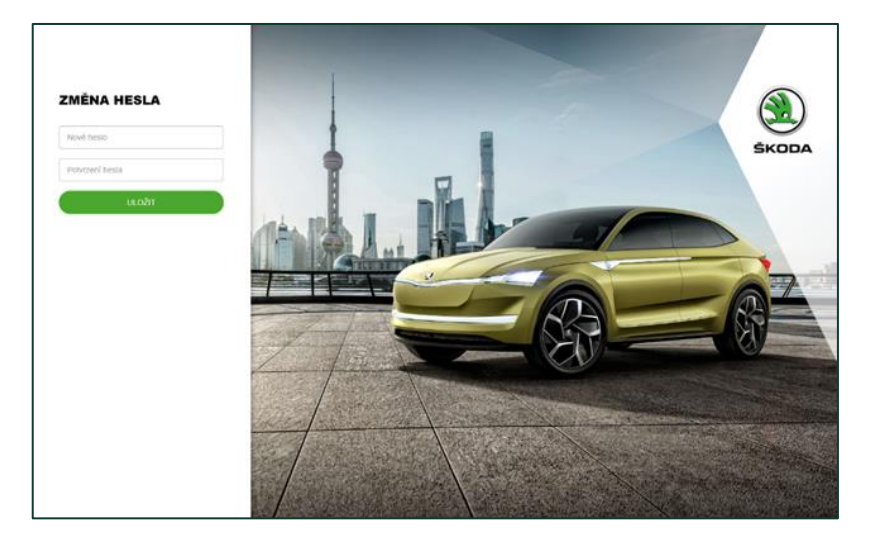

# Přihlášení

Základní Dvoufaktorové

## Základní přihlášení

Uživatelské jméno + heslo

Certifikát + heslo

Další metody přihlášení

# Dvoufaktorové přihlášení

Uživatelské jméno + heslo + jednorázové heslo z SMS

Uživatelské jméno + heslo + jednorázové heslo z Autentikátoru

Uživatelské jméno + Tokencode

PKI (zaměstnanecký průkaz) + PIN

Pouze pro zaměstnance ŠKODA AUTO

### Uživatelské jméno + heslo

- 1. Uživatel zadá požadovanou URL.
- 2. Uživatel zadá a následně potvrdí:
  - Uživatelské jméno.
  - Heslo.
- 3. Uživatel je přihlášen.

| ŠKODA                                               |
|-----------------------------------------------------|
| PŘIHLÁŠENÍ                                          |
| Uživatelské jméno                                   |
| Heslo                                               |
| Zapomněli jste heslo?                               |
| POKRAČOVAT                                          |
| Další metody přihlášení                             |
| ⑦ <u>NÁPOVĚDA</u><br>袋 <u>NASTAVENÍ ZABEZPEČENÍ</u> |
|                                                     |

### Certifikát CA Partner + heslo

- 1. Uživatel zadá požadovanou URL
- 2. V prohlížeči se zobrazí dostupné certifikáty. Uživatel si zvolí odpovídající.
- 3. Uživatel zadá a následně potvrdí:
  - Heslo.
- 4. Uživatel je přihlášen.

| <u>)</u> š | KODA                                                |
|------------|-----------------------------------------------------|
|            | PŘIHLÁŠENÍ                                          |
|            | XCZ                                                 |
|            | Heslo                                               |
|            | Zapomněli jste heslo?                               |
|            | POKRAČOVAT                                          |
|            | Další metody přihlášení                             |
|            | ⑦ <u>NÁPOVĚDA</u><br>양 <u>NASTAVENÍ ZABEZPEČENÍ</u> |
|            |                                                     |
|            |                                                     |

# Další metody přihlášení

- Odkaz je dostupný pouze ze základního přihlášení.
- Uživateli je kliknutím na odkaz umožněno přihlásit se vyšší úrovní zabezpečení.

- 1. Uživatel zadá požadovanou URL.
- 2. Uživatel klikne na odkaz "Další metody přihlášení".
- 3. Dál uživatel postupuje viz metoda: <u>SMS</u>, <u>Autentikátor</u>, <u>RSA Tokencode</u>

| PRIHL   | ASENI               |       |
|---------|---------------------|-------|
| Uživate | lské jméno          |       |
| Heslo   |                     |       |
|         | Zapomněli jste he   | slo?  |
|         | POKRAČOVA           | JI D  |
|         | Další metody přihlá | išení |

### Uživatelské jméno + heslo + jednorázové heslo z SMS

- Nejprve je nutné provést registraci.

- 1. Uživatel zadá požadovanou URL.
- 2. Uživatel zvolí metodu SMS a potvrdí.
- 3. Uživatel zadá a následně potvrdí:
  - Uživatelské jméno.
  - Heslo.

| ŠKODA                                     | ŠKODA                                               |
|-------------------------------------------|-----------------------------------------------------|
| PŘIHLÁŠENÍ                                | PŘIHLÁŠENÍ                                          |
| Krok 1/3                                  | Krok 2/3                                            |
| Vyberte metodu ověření                    | Uživatelské jméno                                   |
| SMS Autentikátor RSA                      | Heslo                                               |
| ΡΟΚΡΑČΟΥΑΤ                                | Zapomněli jste heslo?                               |
| PORCOVAL                                  | POKRAČOVAT                                          |
| (?) NÁPOVĚDA<br>(?) NASTAVENÍ ZABEZPEČENÍ | ZPĚT                                                |
|                                           | ⑦ <u>NÁPOVĚDA</u><br>袋 <u>NASTAVENÍ ZABEZPEČENÍ</u> |

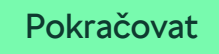

### Uživatelské jméno + heslo + jednorázové heslo z SMS

4. Tento krok nemusí být vždy.

V případě, že uživatel má více aktivních zařízení , v tomto kroku se mu zobrazí seznam. Jedno zařízení si uživatel zvolí, potvrdí a přejde ke kroku 5.

Má-li uživatel jen jedno zařízení, seznam se mu nezobrazí a automaticky přejde na další krok.

- 5. Uživatel je vyzván k zadání kódu z SMS a potvrdí.
- 6. Uživatel je přihlášen.

| ŠKODA                                                            | ŠKODA                   |
|------------------------------------------------------------------|-------------------------|
| PŘIHLÁŠENÍ                                                       | PŘIHLÁŠENÍ              |
| Krok 3 / 3                                                       | Krok 3/3                |
| Vyberte zařízení                                                 | Vybrané zařízení        |
| Test 3 (+420123456789)                                           | Test 3 (+420123456789)  |
| Test 4 (+4209988776655)                                          | Opište kód z SMS zprávy |
| Na vybraný telefon Vám zašleme SMS zprávu s<br>ověřovacím kódem. | Ověřovací kód           |
|                                                                  | OVĔŘIT                  |
| POSLAT SMS                                                       | ZNOVU ODESLAT SMS       |
| ZPĚT                                                             | ZPĚT                    |
|                                                                  |                         |
|                                                                  |                         |

### Uživatelské jméno + heslo + jednorázové heslo z Autentikátoru

- Nejprve je nutné provést <u>registraci</u>.

- 1. Uživatel zadá požadovanou URL.
- 2. Uživatel zvolí metodu Autentikátor a potvrdí.
- 3. Uživatel zadá a následně potvrdí:
  - Uživatelské jméno.
  - Heslo.

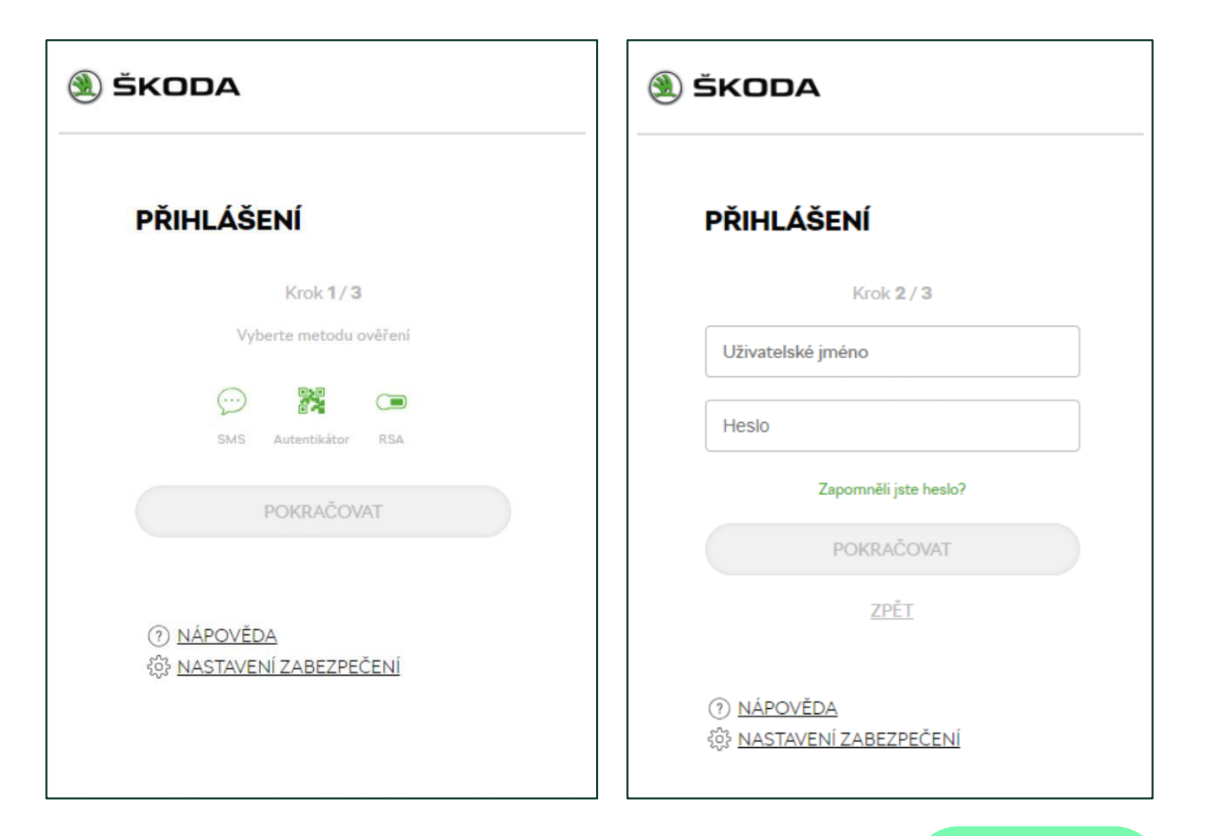

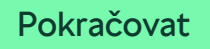

### Uživatelské jméno + heslo + jednorázové heslo z Autentikátoru

4. Tento krok nemusí být vždy.

V případě, že uživatel má více aktivních zařízení, v tomto kroku se mu zobrazí seznam. Jedno zařízení si uživatel zvolí, potvrdí a přejde ke kroku 5.

Má-li uživatel jen jedno zařízení, seznam se mu nezobrazí a automaticky přejde na další krok.

| PRINLA          | ASENI      |  |
|-----------------|------------|--|
|                 | Krok 3/3   |  |
| Vyberte zařízen | í          |  |
| Test 2          | !          |  |
| Test 1          |            |  |
|                 | POKRAČOVAT |  |
|                 | ZPĚT       |  |
|                 |            |  |
|                 |            |  |

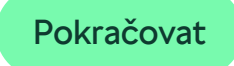

### Uživatelské jméno + heslo + jednorázové heslo z Autentikátoru

- 5. Uživatel je vyzván k zadání kódu z autentikátoru (na svém mobilním zařízení) a potvrdí.
- 6. Uživatel je přihlášen.

|                            | •••II T-Mobile CZ 🗢 14:12 ◀ ♥ 91 % 🔲 |
|----------------------------|--------------------------------------|
| SKODA                      | 😑 Authenticator + 🖍                  |
|                            | Škoda Auto                           |
| PŘIHLÁŠENÍ                 | 585 883                              |
| Krok 3/3                   | XCZ                                  |
| Vybrané zařízení           |                                      |
| Test 1                     |                                      |
| Opište kód z autentikátoru |                                      |
| 585883                     |                                      |
| OVĚŘIT                     |                                      |
| ZPĚT                       |                                      |
|                            |                                      |
|                            |                                      |
|                            |                                      |
|                            |                                      |
|                            |                                      |

### Uživatelské jméno + Tokencode

- 1. Uživatel zadá požadovanou URL.
- 2. Uživatel zvolí metodu RSA a potvrdí.
- 3. Uživatel zadá a následně potvrdí:
  - Uživatelské jméno.
  - PIN + Tokencode
- 4. Uživatel je přihlášen.

| ŠKODA                                               | (1) ŠKODA                             |
|-----------------------------------------------------|---------------------------------------|
| PŘIHLÁŠENÍ                                          | PŘIHLÁŠENÍ                            |
| Krok 1/2                                            | Krok 2 / 2                            |
| Vyberte metodu ověření                              | Uživatelské jméno                     |
| RSA                                                 | RSA Tokencode                         |
| POKRAČOVAT                                          | POKRAČOVAT                            |
| ⑦ <u>NÁPOVĚDA</u><br>锁 <u>NASTAVENÍ ZABEZPEČENÍ</u> | ⑦ NÁPOVĚDA<br>⑤ NASTAVENÍ ZABEZPEČENÍ |

# PKI (zaměstnanecký průkaz) + PIN

- 1. Uživatel zadá požadovanou URL.
- 2. Zobrazí se okno s výběrem certifikátu z PKI karty. Uživatel si zvolí odpovídající.
- 3. Uživatel je přihlášen.

Nastavení zabezpečení

Registrace Aktivace

## Registrace zařízení

Pro registraci zařízení je třeba přejít do Nastavení zabezpečení.

Kliknout na odkaz/link "Nastavení zabezpečení"
 (dojde k otevření ve vedlejším okně).

- Uživatel zadá a následně potvrdí:
  - Uživatelské jméno.
  - Heslo.
- Uživatel je přihlášen.

| <b>PŘIHLÁŠENÍ</b>                        | PŘIHLÁŠENÍ            |
|------------------------------------------|-----------------------|
| Liživatelské iméno                       |                       |
|                                          | Uživatelské jméno     |
| Heslo                                    | Hesio                 |
| Zapomněli jste heslo?                    | TIG50                 |
| POKRAČOVAT                               | Zapomněli jste heslo? |
| Další metody přihlášení                  | POKRAČOVAT            |
| NÁPOVĚDA     S     NASTAVENÍ ZABEZPEČENÍ | ⑦ NÁPOVĚDA            |

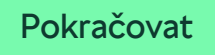

### Registrace zařízení

- Pomocí tlačítka Přidat zvolte zařízení, jaké chcete registrovat.
- Je umožněno mít více autentizačních zařízení. Zařízení lze i smazat.

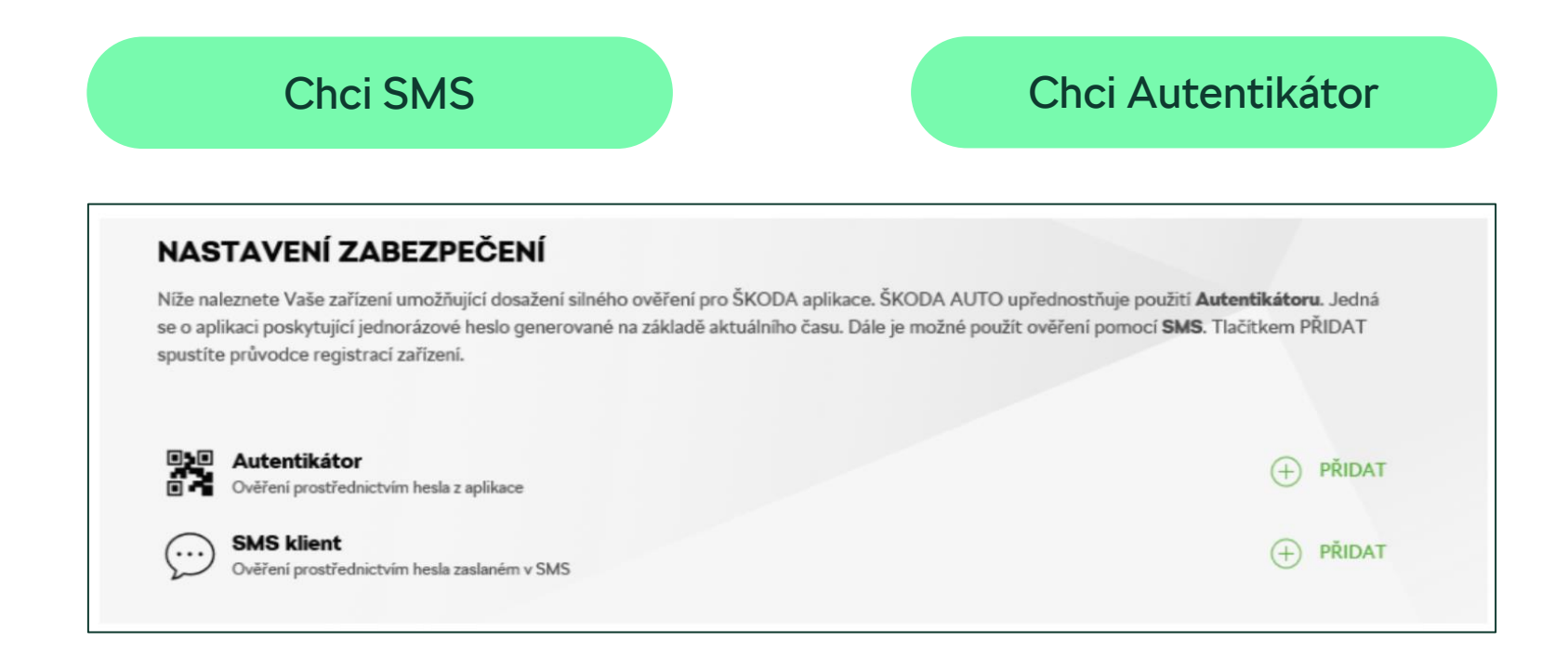

# Přidání zařízení typu SMS

- Uživatel zadá a následně potvrdí:
  - Název zařízení
  - Telefonní číslo, předvolbu.

| PŘIDAT ZAŘÍZENÍ                                      |
|------------------------------------------------------|
| SMS<br>Registrace zařízení pro ověření pomocí SMS    |
| OVĚŘENÍ TELEFONNÍHO ČÍSLA<br>Opište kód z SMS zprávy |
| Nepřišel Vám kód?<br>Znovu zaslat                    |
| ZRUŠIT OVĚŘIT                                        |

| PŘIDAT ZAŘÍZE                              | NÍ                                            |
|--------------------------------------------|-----------------------------------------------|
| SMS<br>Registrace zaří                     | zení pro ověření pomocí SMS                   |
| Název zařízení                             |                                               |
| Např. Můj telefon                          |                                               |
| Předvolba                                  | Telefonní číslo                               |
| (CZ) +420                                  | -                                             |
| V dalším kroku Vám zašleme<br>ZRUŠIT DALŠÍ | ověřovací kód na Vámi zadané telefonní číslo. |

- Uživatel je vyzván k zadání kódu z SMS a potvrdí.

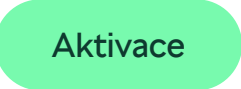

### Autentikátor

Aplikace ve webovém prohlížeči

Aplikace v mobilním zařízení

Aplikace v PC

## Přidání zařízení typu Autentikátor ve webovém prohlížeči

- 1. Uživatel zadá a následně potvrdí:
  - Název zařízení

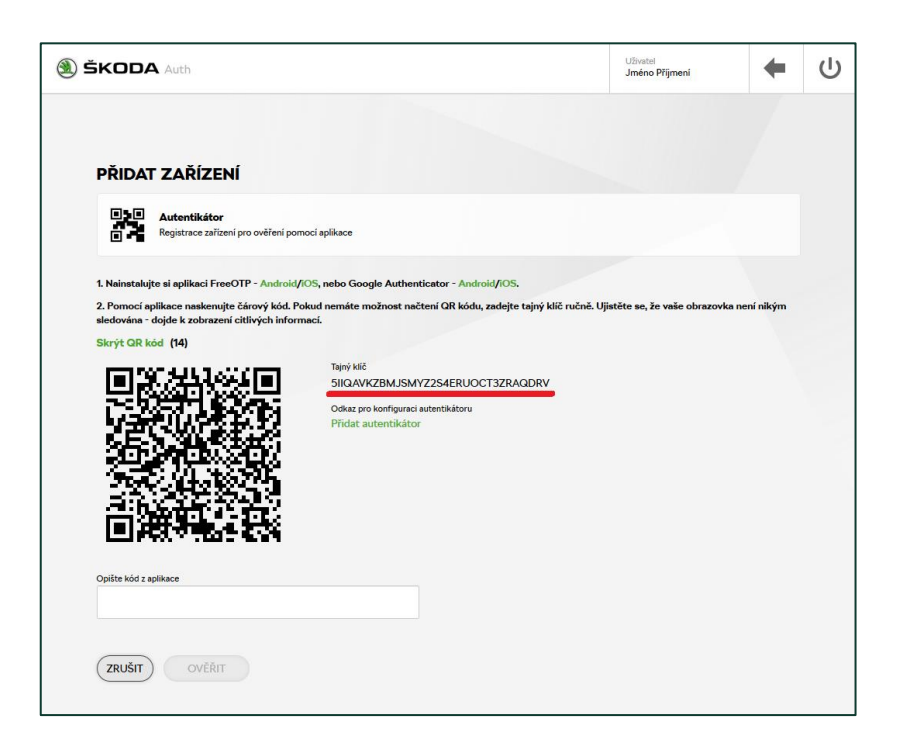

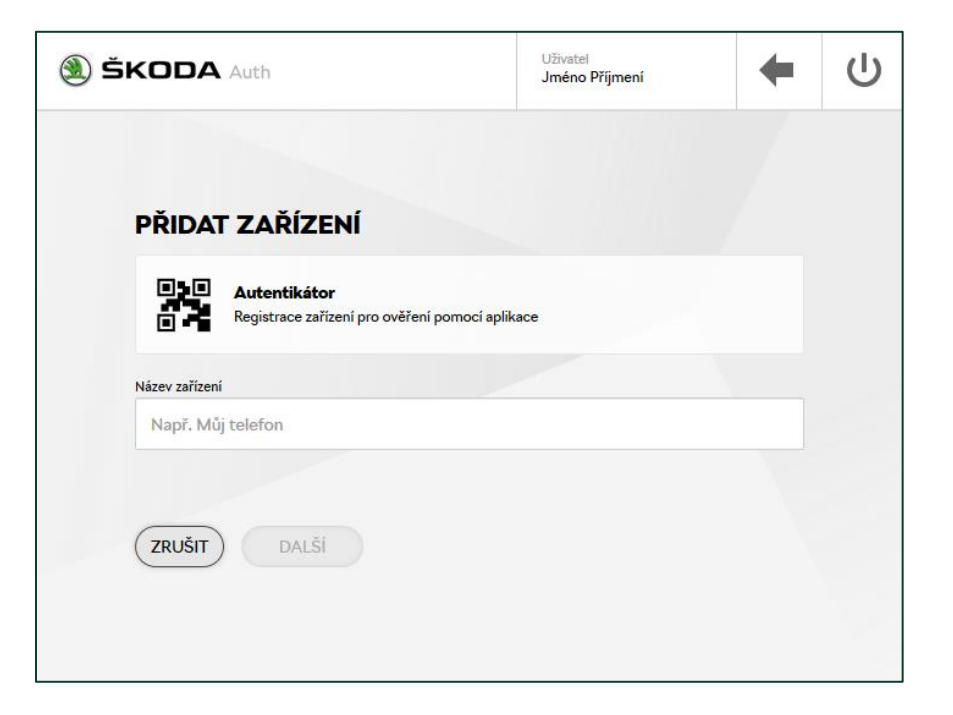

 Zobrazit QR kód. Zkopírovat "Tajný klíč". Okno nezavírat, dále je nutné v libovolném webovém prohlížeči naistalovat aplikaci - viz kroky dále "Návod na instalaci aplikace".

# Návod na instalaci aplikace v prohlížeči Firefox

Tato příručka popisuje návod pro instalaci aplikace SAuth ve webovém prohlížeči Firefox (dále "FF"). Lze využít aplikace určené pro ostatní prohlížeče jako je Internet Explorer, Google Chrome... Postup není předmětem této příručky a může se lišit.

Upozornění: Jedná se o produkt třetí strany, informace nemusejí odpovídat skutečnosti. Vyhrazujeme si právo na možné změny. Pokud v PC nemáte nainstalovaný prohlížeč FF, můžete si jej zdarma stáhnout zde: <u>https://www.mozilla.org/cs/firefox/new/</u>

- 3. Otevřít v prohlížeči FF url https://addons.mozilla.org/firefox/addon/sauth/
- 4. Kliknout na tlačítko "Přidat do Firefoxu".

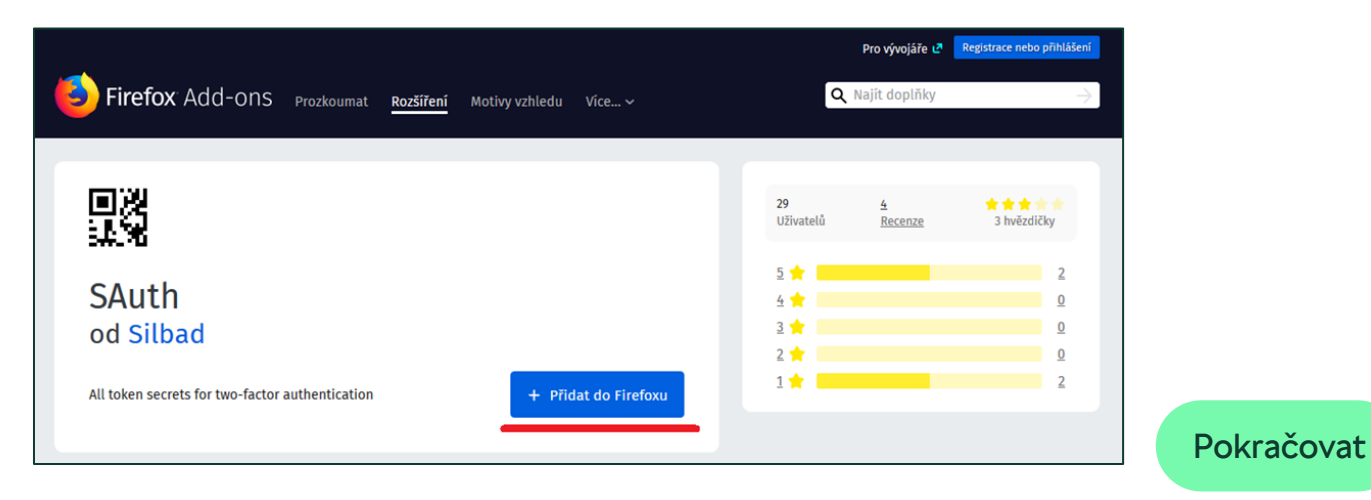

5. Otevře se potvrzovací okno. Zvolit "Přidat".

# Návod na instalaci aplikace v prohlížeči Firefox

6. Spustit aplikaci SAuth

7. Zvolit si PIN a kliknout na tlačítko "Save"

Ð Q Vyhledat 111 23 Ð Ξ >> SAuth's almost ready. A PIN code and at least one secret must be configured in the options. SAuth 1.4.0 0 0 <u>۵</u>. Najít na addons.mozilla.org SAuth 1.4.0 All token secrets for two-factor authentication IN ⊡ 58 Ξ All token secrets for two-factor authentication, protected by PIN code. Shuth est presque prèt. Available in english, french and spanish. Un code PIN et au moins un secret doivent être configuris dans les options. 0 0 SAuth 12.0 Automatické aktualizace Výchozí Povoleny Zakázány Poslední aktualizace 7. března 2019 Domovská stránka https://github.com/Silbad/SAuth ★★★★★★ 2 recenze Hodnocení Security Code PIN ····· Zakázat Odebrat

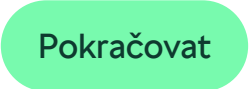

# Návod na instalaci aplikace v prohlížeči Firefox

- 8. V části "Secrets list" nastavit parametry:
  - Provider SKODA.
  - Account volitelný název, např. Vaše Uživatelské jméno.
  - Code vložit zkopírovaný "Tajný klíč" z registrace autentizačního zařízení (Nastavení zabezpečení).

a kliknout na tlačítko "Add".

9. Zařízení se do aplikace SAuth přidalo. Nyní je připravené k používání. (Okno je možné zavřít.)

| # | Provider | Account | Code |     |
|---|----------|---------|------|-----|
| 1 | SKODA    | XDE     | **** | e 🖉 |

10.V prohlížeči otevřít aplikaci SAuth zadáním zvoleného PlNu

| Auth 1.4.0 |                                                                 |                       | •                          |                      | <b>o</b> c     | 0                |       | Pokrač |
|------------|-----------------------------------------------------------------|-----------------------|----------------------------|----------------------|----------------|------------------|-------|--------|
|            |                                                                 | Code PIN              |                            | \                    | •              | SAuth            |       |        |
|            |                                                                 |                       | No secre                   | et                   |                |                  |       |        |
|            | # Provider                                                      |                       | Account                    |                      | Code           |                  |       |        |
|            | Provider SKODA                                                  | Account XDE0          |                            | Code 254ERUOCT32     | RAQDRV         |                  |       |        |
|            |                                                                 | New PIN               |                            | Save                 |                |                  |       |        |
|            | Security                                                        |                       |                            |                      |                |                  |       |        |
|            | Hodnocení                                                       | ***                   | 合合 2 recenze               |                      |                |                  |       |        |
|            | Poslední aktualizace<br>Domovská stránka                        | 7. březn<br>https://  | a 2019<br>github.com/Silba | d/SAuth              |                |                  |       |        |
|            | Automatické aktualizac                                          | :e 💿 Výcł             | hozí 🔿 Povoler             | ny 🔵 Zakázány        |                |                  |       |        |
|            | SAuth 12.0                                                      | 0 0                   |                            |                      |                |                  |       |        |
|            | SAuth est presque prêt.<br>Un code PIN et au moins un secret de | ivent être configurés | Available in en            | nglish, french and s | panish.        |                  |       |        |
|            |                                                                 |                       | All token secre            | ets for two-factor a | uthentication, | protected by PIN | code. |        |
|            |                                                                 | - 0 X                 | All token secre            | ets for two-factor a | uthentication  |                  |       |        |

SKODA

### Přidání zařízení typu Autentikátor ve webovém prohlížeči

Přejít do okna s Nastavením zabezpečení:

- 11. Opsat vygenerovaný kód z aplikace SAuth do registrace autentizačního zařízení do příslušného pole. Doplnění kódu musí proběhnout max. do cca 30ti vteřin.
- 12. Kliknout na tlačítko "Ověřit". Zařízení je vytvořeno.

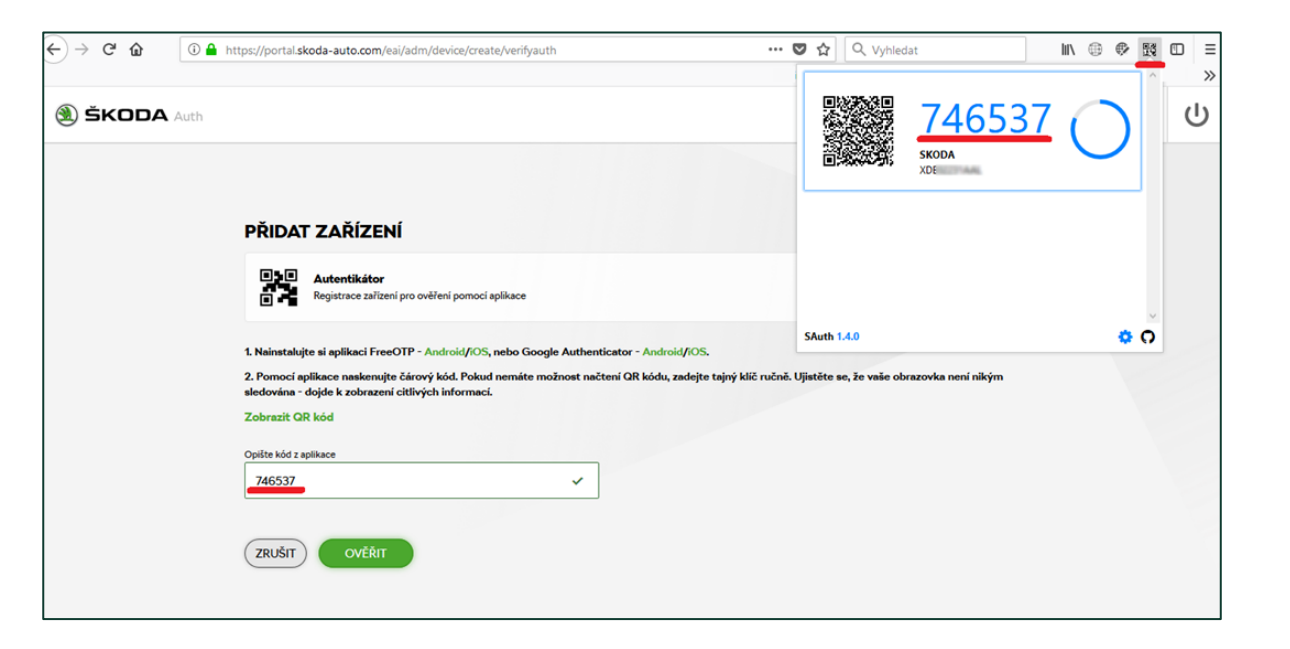

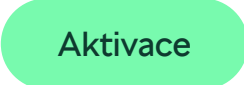

# Přidání zařízení typu Autentikátor pro mobilní telefon

- 1. Uživatel zadá a následně potvrdí:
  - Název zařízení.

| PŘIDA         | T ZAŘÍZENÍ                                                      |  |
|---------------|-----------------------------------------------------------------|--|
|               | Autentikátor<br>Registrace zařízení pro ověření pomocí aplikace |  |
| Název zařízen | í                                                               |  |
| Např. Mů      | ij telefon                                                      |  |
|               |                                                                 |  |
| ZRUŠIT        | DALŠÍ                                                           |  |
|               |                                                                 |  |

Okno nezavírat, dále je nutné do mobilního zařízení naistalovat aplikaci . Např. FreeOTP nebo Google Authenticator pro <u>Android/iOS</u> . Postup pro návod instalace není předmětem této příručky.

Pokračovat

# Přidání zařízení typu Autentikátor pro mobilní telefon

Přejít do okna s Nastavením zabezpečení

- 2. Zobrazit QR kód a naskenovat jej.
- 3. Opsat vygenerovaný kód z mobilní aplikace do registrace autentizačního zařízení do příslušného pole. Doplnění kódu musí proběhnout max. do cca 30ti vteřin.

| PŘIDAT ZAŘÍZENÍ                                                                                                    |   | = Authenticator | 5 - 19 - 19 - 19 - 19 - 19 - 19 - 19 - 1 |
|----------------------------------------------------------------------------------------------------|---|-----------------|------------------------------------------|
|                                                                                                    |   | = Addrendicator | - + K                                    |
| ■▶■ Autentikátor                                                                                                    |   | Skoda Auto      | -                                        |
| Registrace zařízení pro ověření pomocí aplikace                                                                                                    |   | 585 883         | 3                                        |
| Nainstaluite și anlikaci FreeOTP - Android/iOS, nebo Google Authenticator - Android/iOS,                                                           |   | xcz             | ¢                                        |
| 2. Pomocí aplikace naskenujte čárový kód. Pokud nemáte možnost načtení QR kódu, zadejte tajný klíč ručně. Ujistěte se, že vaše obrazovka není niký | m |                 |                                          |
| iedována - dojde k zobrazení citlivých informaci.<br>Zobraziť QR kód                                                                               |   |                 |                                          |
| Dpište kód z aplikace                                                                                                    |   |                 |                                          |
| 585883                                                                                                    |   |                 |                                          |
|                                                                                                    |   |                 |                                          |
|                                                                                                    |   |                 |                                          |
|                                                                                                    |   |                 |                                          |

Aktivace

# Přidání zařízení typu Autentikátor pro PC

- 1. Uživatel zadá a následně potvrdí:
  - Název zařízení

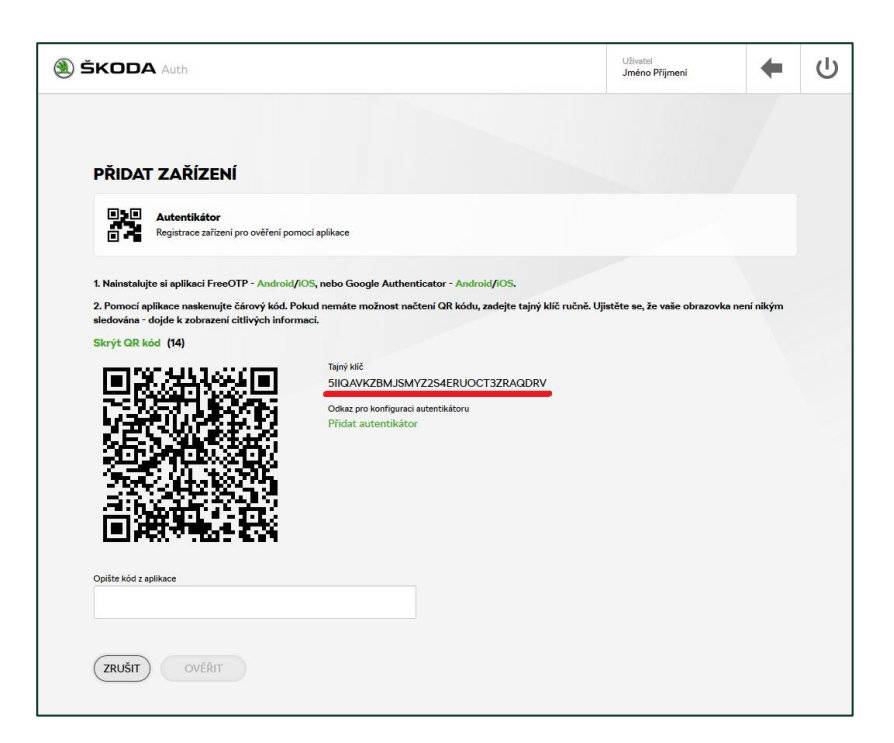

| ŠKODA                      | Auth                                                 | Uživatel<br>Jméno Příjmení | + | ባ |
|----------------------------|------------------------------------------------------|----------------------------|---|---|
| PŘIDAT                     | r zařízení                                           |                            |   |   |
|                            | Autentikátor<br>Registrace zařízení pro ověření pomo | ocí aplikace               |   |   |
| Název zařízeni<br>Např. Mů | i<br>j telefon                                       |                            |   |   |
| ZRUŠIT                     | DALŠÍ                                                |                            |   |   |

 Zobrazit QR kód. Zkopírovat "Tajný klíč". Okno nezavírat, dále je nutné v libovolném webovém prohlížeči naistalovat aplikaci - viz kroky dále "Návod na instalaci aplikace".

#### SKODA

### Návod na instalaci autentikátoru GRPAuth

- Tato příručka popisuje návod pro instalaci aplikace GRPAuth. Lze využít i jiné aplikace určené např. pro různé webové prohlížeče.
   Postup není předmětem této příručky a může se lišit.
- Upozornění: Jedná se o produkt třetí strany, informace nemusí odpovídat skutečnosti. Vyhrazujeme si právo na možné změny.
- Autentikátor je možné stáhnout <u>ZDE</u>
- Ihned po spuštění aplikace si, prosím, nastavte heslo (musí obsahovat velké písmeno, malé písmeno, číslo a speciální znak maximálně tři po sobě jdoucí znaky), které budete používat pro GRPAuth.

| S                         | et Passwoi<br>nter the master pa                                                                             | rd<br>assword                                                                          |                                                    |   |          |     |
|---------------------------|----------------------------------------------------------------------------------------------------|----------------------------------------------------------------------------------------|----------------------------------------------------|---|----------|-----|
| M<br>or<br>ca<br>sp<br>th | linimum length of<br>ne character of th<br>apital letter, lower<br>pecial character (e<br>ree successive cha | i ten charactei<br>e following ch<br>case letter, nu<br>e.g. \$, !, %). A<br>aracters. | rs. At least<br>naracters:<br>umber,<br>maximum of |   |          |     |
| Pa                        | assword                                                                                                    |                                                                                        |                                                    |   |          |     |
| Ve                        | erify                                                                                                    |                                                                                        |                                                    |   |          |     |
|                           | Show                                                                                                    | ОК                                                                                     | Cancel                                             | ] | Pokračov | 'at |
|                           |                                                                                                    |                                                                                        |                                                    |   |          |     |

### Návod na instalaci autentikátoru GRPAuth

 Pro snazší přihlašování je při zapnutí aplikace možné přidat ikonu GRPAuth na dolní lištu či aplikaci spouštět při zapnutí PC pomocí znaku ozubeného kola a zaškrtnutí položek vyobrazených níže.

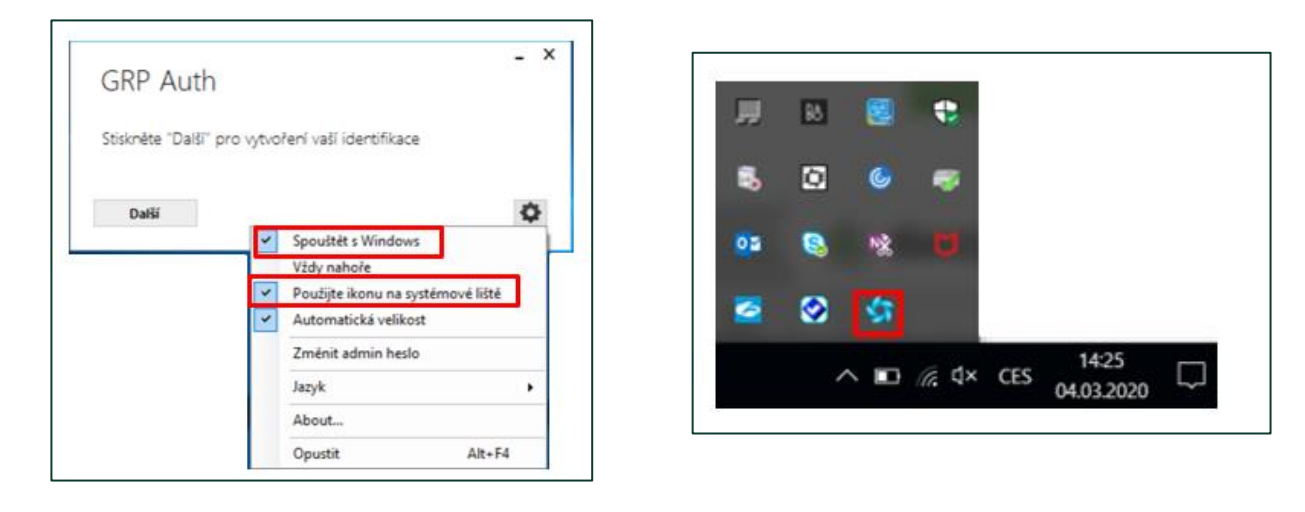

- Po spuštění GRPAuth kliknout na tlačítko "Další".

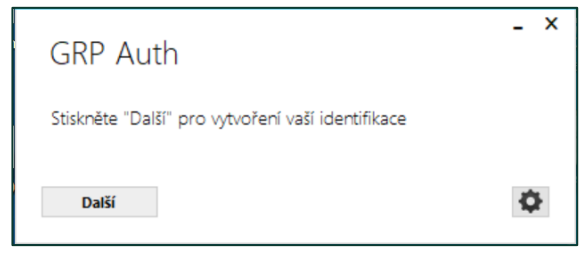

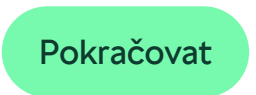

### Návod na instalaci autentikátoru GRPAuth

Zadejte libovolný název a vložte zkopírovaný "tajný klíč" z registrace autentizačního zařízení (Nastavení zabezpečení). Následně zadejte heslo pro ověření.

| <ol> <li>Namstarujce si aplikaci Pree Pre - Android/NOS, nebo Google Authendicator - Android/NOS.</li> <li>Pomocí aplikace naskenujte čárový kód. Pokud nemáte možnost načtení QR kódu, zadejte tajný<br/>autentikátoru. Ujistěte se, že Vaše obrazovka není nikým sledována - dojde k zobrazení citlivých ir<br/>Skrýt QR kód. (1)</li> </ol> | Název Autentikátor                                                                                                    |
|----------------------------------------------------------------------------------------------------|----------------------------------------------------------------------------------------------------|
| Tajný klič<br>WEHBMQ3S2TEWVZAK4XMCREAG63CVA<br>Odkaz pro konfiguraci autentikátoru<br>Přídat autentikátor                                                                                                    | 2. Zvolte heslo. Délka hesla minimálně 10 znaků: nejméně jeden znak z<br>následujících ketegorii: velké písmeno, malé písmeno, číslo a speciální<br>znak: speciální znaky jsou možné pouze tyto: ! (© # \$% _\ / = _::<br>maximálně 3 po sobě jdoucí znaky.<br>Heslo<br>Potvrdit<br>OK Zrušit |

## Přidání zařízení typu Autentikátor pro PC

- Kliknout na tlačítko pro zobrazení kódu, zadat heslo. Zobrazí se šestimístný kód.
- Přejít do okna s Nastavení zabezpečení a do příslušného pole je nutné zadat tento šestimístný kód a potvrdit. Doplnění kódu musí proběhnout max. do cca 30ti vteřin. Zařízení je ověřeno.

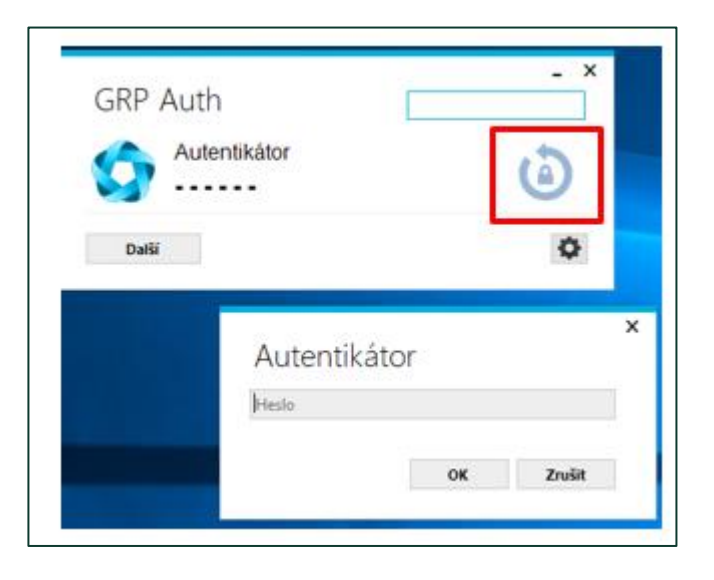

| Registrace zařízení pro ověření pomocí aplik                                                                                  | ace                                                   |                                                                          |                          |
|----------------------------------------------------------------------------------------------------|-------------------------------------------------------|--------------------------------------------------------------------------|--------------------------|
|                                                                                                    |                                                       |                                                                          |                          |
| 1. Nainstalujte si aplikaci FreeOTP - Android/iOS, nel                                                                        | bo Google Authenticator -                             | Android/iOS.                                                             |                          |
| <ol> <li>Pomocí aplikace naskenujte čárový kód. Pokud ne<br/>autentikátoru. Ujistěte se, že Vaše obrazovka není ni</li> </ol> | máte možnost načtení QR<br>kým sledována - dojde k zo | kódu, zadejte tajný klíč ručně nebo vyu<br>obrazení citlivých informací. | žijte odkazu pro přidání |
| Zobrazit QR kód                                                                                                    |                                                       |                                                                          |                          |
|                                                                                                    |                                                       |                                                                          | ×                        |
| Opište kód z aplikace                                                                                                    |                                                       | GRP Auth                                                                 |                          |
| Opište kód z aplikace<br>710163                                                                                               | ~                                                     | GRP Auth                                                                 |                          |
| Opište kód z aplikace<br>710163                                                                                               | ~                                                     | GRP Auth                                                                 |                          |
| Opište kód z aplikace<br>710163                                                                                               | ~                                                     | GRP Auth<br>Autentikátor<br>710 163                                      |                          |

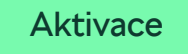

### Aktivace zařízení

Zaměstnanec ŠKODA AUTO

Ostatní B2B uživatelé

# Aktivace zařízení pro zaměstnance ŠKODA AUTO

- Zobrazí se stránka se seznamem možností na aktivaci:
  - Aktivace pomocí dvoufaktorového ověření.
  - Aktivace pomocí UMS žádosti
  - Aktivovat pomocí Print2me.
- Uživatel si zvolí možnost kliknutím na tl. Pokračovat.

| SMS klient<br>Ověření prostřednictvím hesla zaslaném v SMS                                                                                                    | + PŘIDAT   |
|----------------------------------------------------------------------------------------------------|------------|
| example<br>V připravě                                                                                                    | OVĚŘIT.^   |
| Aktivace pomocí dvoufaktorového ověření<br>Pro aktivaci můžete použit metodu dvoufaktorového ověření. Jakmile se přihlásite pomocí<br>RSA Tokencode nebo zaměstnaneckého průkazu a dosáhnete dvoufaktorové úrovně<br>přihlášení, zařízení bude aktivováno.                                                                                                    | Pokračovat |
| Aktivovet pomocí UMS žádosti<br>UMS žádosti nabizí platformu pro schvalování nejrůznějších požadavků zaměstnanců na své<br>nadřízené či jiné odpovědné osoby. Stačí odeslat UMS žádost pro schválení aktivace<br>zařízení nadřízeným. Jakmile bude žádost v UMS schválena, dojde automaticky k aktivaci<br>vašeho zařízení.                                                                 | Pokračovat |
| Aktivovet pomocí Print2me<br>Print2me je služba, která nabizí tisk na základě ověření pomocí zaměstnaneckého průkazu.<br>K odeslání aktivačnich kódů je možné tuto službu využit a výtisk si pomocí<br>zaměstnaneckého průkazu vyzvednout na nejbližší tiskárně. Jakmile obdržite aktivační kód,<br>můžete tuto metodu použít. Po zadání aktivačního kódu dojde k aktivaci vašeho zařízení. | Pokračovat |

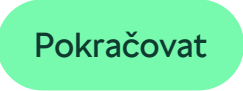

# Aktivace zařízení pro zaměstnance ŠKODA AUTO

#### Aktivovat pomocí Print2me

- Kód byl odeslán na tiskárnu, kde si jej uživatel může vyzvednout pomocí zaměstnaneckého průkazu.
- Uživatel zadá kód z dokumentu a potvrdí.
- Zařízení je aktivní.

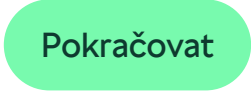

# Aktivace zařízení pro zaměstnance ŠKODA AUTO

#### Aktivovat pomocí UMS žádosti

- Žádost byla odeslána do UMS.
- Jakmile bude žádost v UMS schválena, zařízení se automaticky aktivuje.

#### Aktivace pomocí dvoufaktorového ověření

- Uživatel je přesměrován na Přihlašovací stránku, kde si zvolí jednu z možností dvoufaktorového přihlášení viz <u>SMS</u>, <u>Autentikátor</u>, <u>RSA Tokencode</u>.
- Následně je uživatel přesměrován zpět do "Nastavení zabezpečení". Zařízení je aktivní.

# Aktivace zařízení pro ostatní B2B uživatele

- Zobrazí se stránka se seznamem možností na aktivaci:
  - Aktivace pomocí dvoufaktorového ověření.
  - Aktivace pomocí B2B žádosti.
- Uživatel si zvolí možnost kliknutím na tl.
   Pokračovat

| Dvěření pomocí SMS proběhlo úspěšně a nyní je možné přejít k <b>aktivaci</b> zařízení pomocí níže uvedeních metod.<br><sup>2</sup> okud nedojde k aktivaci zařízení, nebude dostupné pro ověření a bude automaticky odstraněno za 720 dní.                 | ×          |
|----------------------------------------------------------------------------------------------------|------------|
| ŘIDAT ZAŘÍZENÍ                                                                                                    |            |
| SMS<br>Registrace zařízení pro ověření pomocí SMS                                                                                                    |            |
| Aktivace pomocí dvoufaktorového ověření<br>Pro aktivaci můžete použít metodu dvoufaktorového ověření. Jakmile se přihlásíte pomocí<br>RSA Tokencode nebo zaměstnaneckého průkazu a dosáhnete dvoufaktorové úrovně<br>přihlášení, zařízení bude aktivováno. | Pokračovat |
| Aktivace pomocí B2B žádosti<br>Žádost o aktivaci zařízení se založí do B2B Portálu. Žádost musí potvrdit váš Administrátor<br>v organizaci (OrgAdmin). Jakmile dojde ke schválení, zařízení bude aktivováno.                                               | Pokračovat |

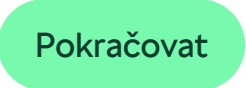

Ρ

## Aktivace zařízení pro ostatní B2B uživatele

#### Aktivace pomocí B2B žádosti

- Uživatel je přesměrován na úvodní stránku "Nastavení zabezpečení".
- Automaticky se vygenerovala žádost v rámci aplikace B2B Portál.
- Schvalovatelem žádosti je správce organizace (OrgAdmin) či správce nadřízené organizace.
- Po schválení žádosti je uživatel informován emailem. V "Nastavení zabezpečení" uživatel již nemusí nic aktivovat.

#### Aktivace pomocí dvoufaktorového ověření

- Uživatel je přesměrován na Přihlašovací stránku, kde si zvolí jednu z možností dvoufaktorového přihlášení viz <u>SMS</u>, <u>Autentikátor</u>, <u>RSA</u>.
- Následně je uživatel přesměrován zpět do "Nastavení zabezpečení". Zařízení je aktivní.

# **Obnova hesla**

- Uživatelům je umožněna obnova hesla na přihlašovací stránce B2B Portálu.
- Odkaz je dostupný ze základního přihlášení a dvoufaktorového přihlášení metodou SMS, Autentikátor.

#### Postup:

- 1. Uživatel klikne na odkaz "Zapomněli jste heslo?"
- 2. Uživatel zadá a následně potvrdí:
  - Uživatelské jméno.
  - Kód z captchy
- Uživatelům je z této stránky umožněno přihlásit se metodou, která nevyžaduje zadání hesla odkaz "Alternativní způsob přihlášení". Dál uživatel postupuje jak je popsáno <u>ZDE</u>.

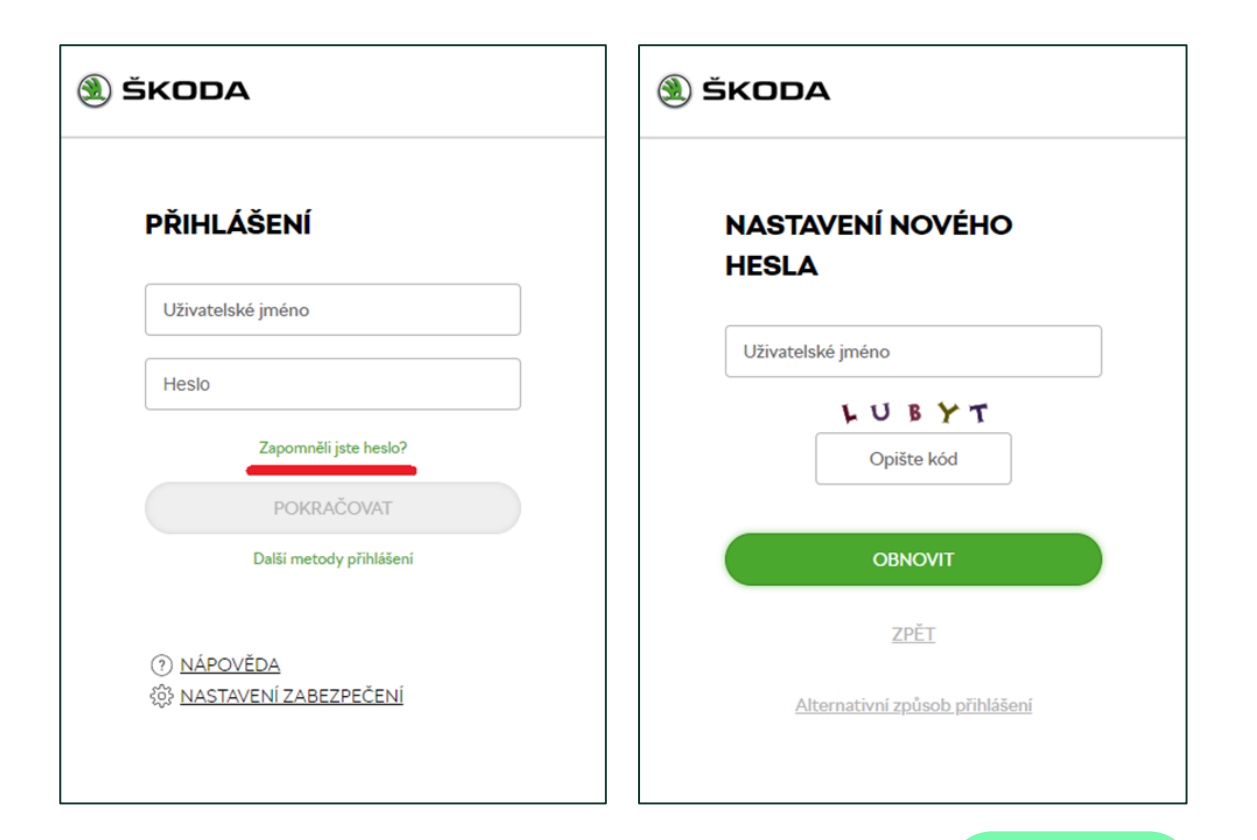

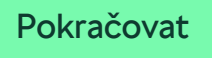

# **Obnova hesla**

- Následně dojde k odeslání emailu, který obsahuje odkaz na obnovu hesla. Uživatel je přesměrován zpět na přihlašovací stránku.
- 4. Po kliknutí na odkaz v emailu uživatel zadá nové heslo potvrdí.
- 5. Následně se zobrazí informační hláška o úspěšné změně hesla.

| KODA                            | 🛞 ŠKODA                                                      |  |
|---------------------------------|--------------------------------------------------------------|--|
| NASTAVENÍ NOVÉHO<br>HESLA       | NASTAVENÍ NOVÉHO<br>HESLA                                    |  |
| <b>živatel</b><br>méno Příjmení | Vaše heslo bylo úspěšně změněno a lze<br>se s ním přihlásit. |  |
| ové heslo                       |                                                              |  |
| tvrzení hesla                   |                                                              |  |

### Instalace certifikátu

Microsoft Edge Firefox

# Microsoft Edge- instalace certifikátu

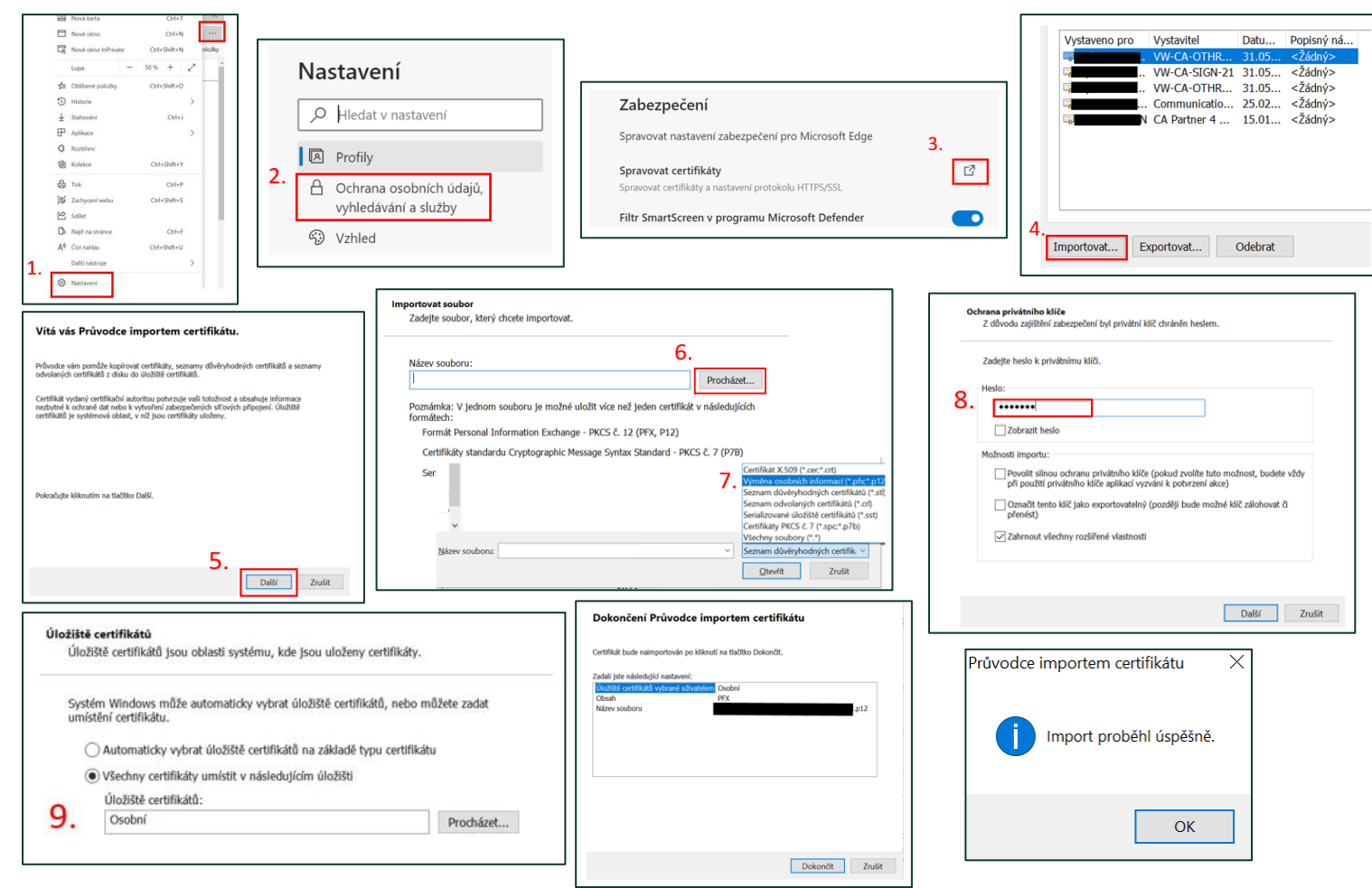

1

2.

3.

4.

5.

6.

7.

8.

9.

Nastavení

Importovat

Procházet

dokončit

Další

Ochrana osobních údajů,

Zvolit \*.pfx\*.p12 a vybrat

Vepsat heslo z PDF 'souboru

Vybrat úložiště certifikátu a

požadovaný certifikát

vyhledávání a služby

Spravovat certifikáty

INTERNAL

45

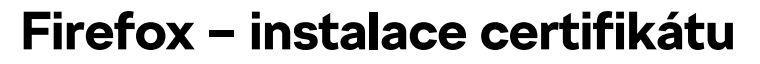

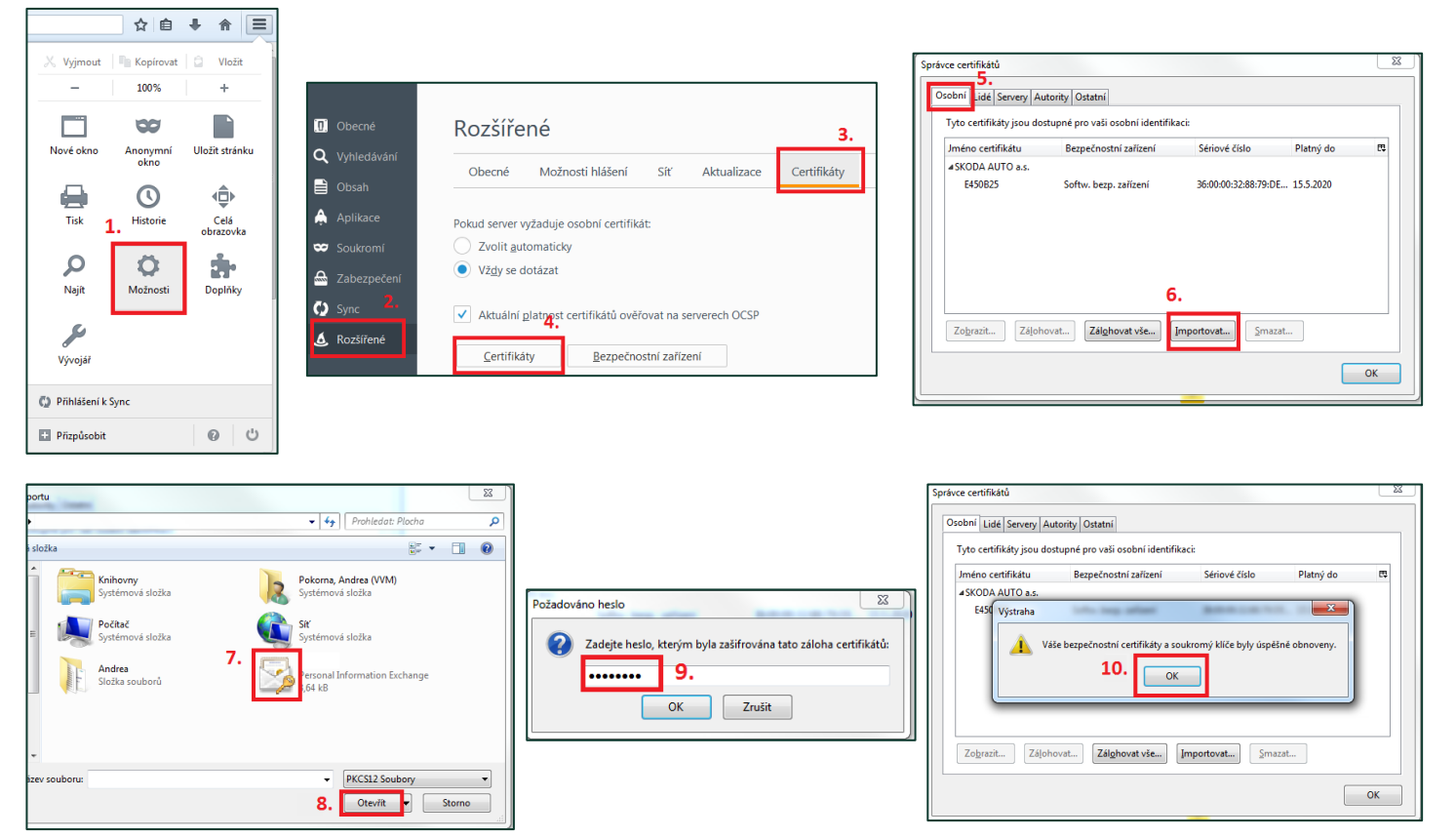

- 1. Možnosti
- 2. Rozšířené
- 3. Certifikáty
- 4. Certifikáty
- 5. Osobní
- 6. Importovat
- 7. Vyberte Váš certifikát
- 8. Otevřít
- 9. Vložte heslo z PDF souboru

10. OK

# Získání přístupu

| ) ŠKOD                                                        | Α                                              | Žádost o z<br>přístupu d                | řízení, z<br>o B2B         | zrušení, změnu           |
|---------------------------------------------------------------|------------------------------------------------|-----------------------------------------|----------------------------|--------------------------|
| zřízení přís                                                  | tupu                                           | změna přístupu                          |                            | zrušení přístup          |
| Pozadovany pristu                                             | рк:<br>                                        |                                         |                            |                          |
|                                                               | Ú                                              | laje o uživateli                        |                            |                          |
| Příjmení:                                                     |                                                | Jméno:                                  |                            |                          |
| Název uživatelského<br>účtu :                                 |                                                |                                         |                            |                          |
| Číslo organizace:                                             |                                                |                                         |                            |                          |
| Název firmy:                                                  |                                                |                                         |                            |                          |
| Adresa:                                                       |                                                |                                         |                            |                          |
| Telefon:                                                      |                                                |                                         |                            |                          |
| e-mail:                                                       |                                                |                                         |                            |                          |
| Zdůvodnění:                                                   |                                                |                                         |                            |                          |
| Uživatel                                                      |                                                | Informace isou taj<br>ano               | i <i>né / důvě</i> .<br>ne | rné:                     |
| Datum po<br>Kontrola bezúhonnosti uživ                        | dpis<br>vatele*                                | Schválil (nadřízen)                     | ý uživatele                | :)                       |
| ano 🗌 ne                                                      |                                                |                                         | p                          | odpis, jmenovka, razitko |
| <u>Pro zaměstnance extern</u><br>Uživatel ext. firmy potvrdil | <u>ích firem</u><br>zachování tajemstv         | Vedoucí OJ (zadav<br>rí.                | atel)                      |                          |
|                                                               |                                                | Datum:                                  | p                          | odpis, jmenovka, razítko |
| Zřizovatel                                                    | jméno                                          | útva                                    | r                          | podpis                   |
| * => Kontroluje a vyplňuje<br>** => Vyplňuje se jen v min     | nadřízený uživatele, je<br>lořádných případech | dná-li se o tajné/dŭvěrné in            | formace                    |                          |
| Rådně vyp                                                     | inený formulář<br>nebo po                      | zasiete emailem (<br>mocí interní pošty | B2Bhelp<br>na VVM          | o@skoda-auto.cz          |

S případnými dotazy a speciálními požadavky se obracejte na User Help Desk - tel. 19100.

Ev. č. / Ev.-Nr. 1741 ŠKODA AUTO a.s., Tř. Václava Klementa 869, 293 60 Mladá Boleslav, Česká republika

47

### FAQ - Přihlášení

#### Pravidla pro kód z SMS

- Max. počet pokusů pro zadání kódu je 8.
- Interval, za který se kontroluje množství pokusů je 1h.
- Odeslání SMS je možné max. 3x za den.
- Kód má platnost 15min. Pokud se během této doby nepřihlásíte, heslo vyprší a musíte si nechat zaslat novou SMS s kódem.

#### Pravidla pro kód z Autentikátoru

- Max. počet pokusů pro zadání kódu je 8.
- Interval, za který se kontroluje množství pokusů je 1h.
- Pro ověření je nutné mít na mobilním zařízení přesný čas.

#### Přihlášení 24 hodin

Platnost kódu z SMS, Autentikátoru je 24 hod. V rámci jednoho dne, nejste již ověřován kódem ze zařízení (stačí zadat uživatelské jméno + heslo). Podmínkou je, že se podruhé ověřujete na stejné stanici.

#### Platnost odkazu na Obnovu hesla

 Platnost je 24 hod. V případě kdy odkaz byl již použit nebo uplynula platnost, zobrazí se příslušná hláška a proces na obnovu hesla budete muset zopakovat.

Pokračovat

### FAQ - Přihlášení

#### Fingerprint2

 V případě, že máte v prohlížeči nainstalován Adblock a v nastavení povoleno blokování knihovny Fingerprint2, ztrácíte tak komfort při přihlašování vyšší metodou ověření a ztrácíte funkcionalitu "Přihlášení 24 hodin". Vždy se budete muset opětovně ověřovat kódem z SMS, Autentikátoru.

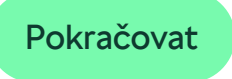

### FAQ – Registrace zařízení

#### Pravidla pro kód z SMS

- Odeslání SMS je možné max. 3x za den.
- Heslo má platnost 15min.

#### Pravidla pro kód z Print2me

- Vydrží na tiskárně 24h. Po uplynutí této doby je nutné odeslání klíče na tiskárnu opakovat.
- Doba platnosti 2 dny.
- Má-li uživatel registrováno více zařízení, dojde k odeslání všech klíčů, které mají dobu platnosti vyšší než 2dny. Není definováno, který klíč patří ke kterému zařízení. Klíč lze použít jen jednou k jednomu libovolnému zařízení.